$\mathbf{0}$ 

Présentation du problème Installation Lorsque vous installez ce logiciel vous installez généralement une suite de logiciels, plus ou moins utile. Vous pouvez cocher ou décocher les logiciels qui vous sont proposés. Désinstallation ou réparation Rendez-vous dans le répertoire de Windows Live Mail. С g S C

| Sur un PC 32 bits vous                                                                     | s le trouverez dans :                                                  |  |  |  |  |  |
|--------------------------------------------------------------------------------------------|------------------------------------------------------------------------|--|--|--|--|--|
| C:\Program Files\Windows Live\Installer. Program files se trouve souvent sous l'alias Pro- |                                                                        |  |  |  |  |  |
| grammes.                                                                                   |                                                                        |  |  |  |  |  |
| Sur un PC 64 bits il se trouvera dans le répertoire :                                      |                                                                        |  |  |  |  |  |
| C:\Program Files (x86)                                                                     | C:\Program Files (x86)\Windows Live\Installer.                         |  |  |  |  |  |
| 📕 fr                                                                                       | Voici le contenu du répertoire en question.                            |  |  |  |  |  |
| defmgr.exe                                                                                 | Lancez le logiciel wlarp ou wlarp.exe si les extensions sont affichées |  |  |  |  |  |
| LangSelector.exe                                                                           | pour ouvrir la fenêtre suivante. A vous de choisir !                   |  |  |  |  |  |
| angselectorhc.thm                                                                          | N Windows Live 2011                                                    |  |  |  |  |  |
| LangSelectorLang.dll                                                                       |                                                                        |  |  |  |  |  |
| LangSelectorRes.dll                                                                        |                                                                        |  |  |  |  |  |
| settingshc.thm                                                                             | Desinstaller ou reparer des programmes Windows Live                    |  |  |  |  |  |
| startuphc.thm                                                                              | Tous les programmes minious enclourers rom care reimes automatiquement |  |  |  |  |  |
| 🚳 startuplang.dll                                                                          | Désinstaller un ou plusieurs programmes Windows Live                   |  |  |  |  |  |
| 🚳 startupres.dll                                                                           | Réparer tous les programmes Windows Live                               |  |  |  |  |  |
| 🔊 wlarp.exe                                                                                |                                                                        |  |  |  |  |  |
| 💐 wlsettings.exe                                                                           |                                                                        |  |  |  |  |  |
| 🚳 wlsettingslang.dll                                                                       |                                                                        |  |  |  |  |  |
| 🚳 wlsettingsres.dll                                                                        |                                                                        |  |  |  |  |  |
| 🚳 wlshim.dll                                                                               |                                                                        |  |  |  |  |  |
| 🚳 wlsres.dll                                                                               |                                                                        |  |  |  |  |  |
| 灯 wlstartup.exe                                                                            |                                                                        |  |  |  |  |  |
| 🚳 wlupdate.dll                                                                             | Annuler                                                                |  |  |  |  |  |
|                                                                                            |                                                                        |  |  |  |  |  |
|                                                                                            |                                                                        |  |  |  |  |  |
|                                                                                            |                                                                        |  |  |  |  |  |

MAJ le 17/01/2012

n loi 1901

ociati

ail 20

Siège Ballan-Miré

Vidéo Multimédi

er Informatique

## Windows Live mail

### Menu

| Sous menu                                                           |                     |                                         |                   |                        |                            |  |  |
|---------------------------------------------------------------------|---------------------|-----------------------------------------|-------------------|------------------------|----------------------------|--|--|
| Si le menu ne s'affiche pas, appuyez sur la touche ALT. Paramétrage |                     |                                         |                   |                        |                            |  |  |
| Voici le menu et la première barre d'outils :                       |                     |                                         |                   |                        |                            |  |  |
| 📴 🛮 📑 🐟 🛃 🗢 🛛 Tou <u>s les flux PCC - windows Li</u> ve Mail        |                     |                                         |                   |                        |                            |  |  |
| Accueil Dossier                                                     | s Affichage Co      | omptes                                  |                   |                        |                            |  |  |
|                                                                     |                     | 🔓 👢 ଢ                                   | P D               |                        |                            |  |  |
| Flux Éléments Supprimer<br>RSS 🔻                                    | Répondre Transférer | Copier Déplacer Non lu/<br>dans vers lu | Indicateur Copier | Envoyer/<br>Recevoir * | Jean<br>THIOU <del>*</del> |  |  |
| Nouveau Supprimer                                                   | Répondre            | Actions                                 |                   | Outils                 |                            |  |  |

### Ouvrir un nouveau compte

Cliquez dans le menu sur la rubrique Comptes

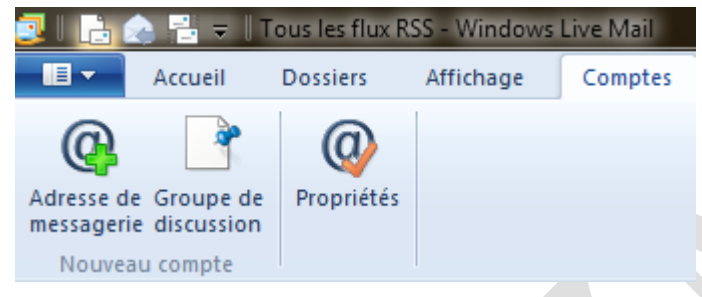

En cliquant sur adresse de messagerie, vous pouvez entrer un nouveau compte.

POP3 : Correspond au courrier entrant.

SMTP correspond au courrier sortant.

IMAP nouvelle solution fonctionnant dans les deux sens. Pour avoir la liste des POP ; SMTP et IMAP des différents fournisseurs vous pouvez consulter le lien suivant :

http://www.commentcamarche.net/faq/893-adresses-des-serveurs-pop-et-smtp-des-principaux-fai

| Windows Live Mail                                                                                                    | ×                                                                                                    |
|----------------------------------------------------------------------------------------------------|----------------------------------------------------------------------------------------------------|
| Ajouter un compte de                                                                                                    | e messagerie                                                                                                    |
| Adresse de messagerie :<br>xyz@example.com<br>Obtenir une adresse de messagerie<br>Windows Live<br>Mot de passe :        | La plupart des comptes de messagerie fonctionnent avec<br>Windows Live Mail, notamment :<br>Hotmail<br>Gmail<br>et beaucoup d'autres. |
| Mémoriser ce mot de passe Nom d'affichage pour vos messages envoyés : Exemple : John Doe                                 |                                                                                                    |
| Définir comme compte de<br>messagerie par <u>d</u> éfaut<br><u>C</u> onfigurer manuellement les<br>paramètres du serveur |                                                                                                    |
|                                                                                                    | Annuler Suivant                                                                                                    |

Sur cette fenêtre vous devez tapez voter adresse, puis votre mot de passe (correspondant à cette adresse, celui que vous avez donné au moment de sa création)

Si vous le souhaitez, vous pouvez cocher l'adresse en question comme compte par défaut. Un seul compte évidemment est déclaré par défaut. Lorsque vous enverrez un nouveau message, c'est l'adresse d'expéditeur qui se présentera en premier. Ce n'est pas le cas pour répondre ou transférer. Dans ce cas c'est l'adresse du message reçu, que vous voulez faire suivre ou auquel vous souhaitez répondre.

Vous pouvez aussi cocher « configurer manuellement », La configuration est automatique avec hotmail.fr ou live.fr, dans les autres cas, il est bon de vérifier, manuellement si le POP ou l'IMAP sont corrects. Si l'IMAP n'est pas utilisé, le SMTP doit toujours <u>être le vôtre</u> (celui de votre fournisseur d'accès), car le message est envoyé depuis VOTRE messagerie. Si vous êtes chez Free utilisez smtp.free.fr, chez Orange, smtp.orange.fr etc...Si vous êtes chez Free et que vous possédez aussi une adresse Orange le smtp est celui de chez Free, même si vous faites l'expédition depuis l'adresse orange.fr.

#### Le bouton propriétés

Il vous permet de faire des modifications en cas d'erreur, à partir de l'adresse sur laquelle vous avez pointez le curseur, dans la liste des adresses à gauche de votre écran.

| Général Serveurs Sécurté Avancé         Compte de messagerie         Entrez le nom que vous voulez donner à ce compte. Par exemple : "Traval" ou "Windows Live Mal".         Cogner entrart (POP3): pap free fr         Quinter sotart (SMTP): entp.free fr         Spiciéé :         Adresse de messagerie pour courier entrart         Nom :       Tree fr         Spiciéé :         Adresse de messagerie :       Tree fr         Adresse de réponse :       Ou de la synchronisation         V inclure ce compte lors de la r       ou de la synchronisation         L'adresse a été cachée       Outrir une session en utilisant le protocole POP aubentification net ted épir         OK       Annuler         OK       Annuler         Securité S de Free (rout44)       Contre une session en utilisant le protocole POP aubentification net set de protocole POP aubentification net set de protocole POP aubentificatio                                                                                                    |            |
|----------------------------------------------------------------------------------------------------|------------|
| Compte de messagerie       Fritez le nom que vous voulez donner à ce compte. Par exemple : "Traval" ou "Windows Live Mal".         Cogner extrant et un envour       Cogner extrant (POP3) : pop free fr         Cogner extrant (SMTP) : mtp free fr       Cogner extrant (POP3) : pop free fr         Spicié :       Mon serveur de messagerie pour courtier extrant t         Nom :       Bree fr         Spicié :       Mon dializatour de messagerie pour courtier extrant t         Nom :       Bree fr         Adresse de messagerie :       Prepriétés de fraponse :         I' adresse a cité cachée       Ountr une session en utilisent l'authentification par mot de passe séc         Outrir une session en utilisent le protocole POP suthentific (APOP)         Serveur de messagerie pour courier sontant         Mon serveur de messagerie pour courier sontant         Outrir une session en utilisent le protocole POP suthentific (APOP)         Serveur de messagerie pour courier sontant         Mon serveur explicit de signature         OK       Annuler         Appliquer         OK       Annuler         Selectionner.       Courier sontant (SMTP) :         Selectionner.       Courier sontant (SMTP) :         Selectionner.       Courier sontant (SMTP) :         Contra une sagente pour courier sontant       Mon serveur de messagerie pour couri                                                                                                    |            |
| Entre Le nom que vous voules donner à ce compte. Par exemple : "Travail" ou "Windows Live Mail".         Image: Travail" ou "Windows Live Mail".         Image: Travail ou "Windows Live Mail".         Image: Travail ou "Windows Live Mail".         Image: Travail ou "Windows Live Mail".         Image: Travail ou "Windows Live Mail".         Image: Travail ou "Windows Live Mail".         Image: Travail ou "Windows Live Mail".         Image: Travail ou "Windows Live Mail".         Image: Travail ou "Windows Live Mail".         Image: Travail ou "Windows Live Mail". <th>_</th>                                                                                                    | _          |
| Courter entrant (POP3): pop/free fr         Nom:       Bree fr         Nom:       Bree fr         Société:       Adjesse de messagerie pour courier entrant         Magesse de messagerie :       Bree fr         Adjesse de messagerie :       Bree fr         Adjesse de réponse :       Weinotserje mot de passe         Windetsetur de messagerie :       Bree fr         Adjesse de réponse :       Weinotserje mot de passe         Windetsetur de not de passe       Ouvrir une session en utilisant l'authentification en texte cipir         Ouvrir une session en utilisant l'authentification par mot de passe séc       Ouvrir une session en utilisant l'authentification par mot de passe séc         Ouvrir une session en utilisant l'authentification par mot de passe séc       Ouvrir une session en utilisant l'authentification par mot de passe séc         Ouvrir une session en utilisant l'authentification par mot de passe séc       Ouvrir une session en utilisant l'authentification par mot de passe séc         Outrir une session en utilisant l'authentification       Personnettre         Mon serveur requiet une authentification       Personnettre         OK       Annuler       Ovrir une session en utilisant l'authentification         Outrir une session en utilisant l'authentification       Personnettre         Ok       Annuler       Ovrir une sesson en utilisant l'authentification                                                                                                    |            |
| Informations utilisateur                                                                                                    |            |
| Informations utilisateur         Nom :       Efree fr         Spciété :       Adresse de messagerie pour counter entrant         Adresse de messagerie :       Efree fr         Adresse de réponse :       Ouvir une session en utilisant l'authentification en texte cjair         Ouvir une session en utilisant l'authentification en texte cjair       Ouvir une session en utilisant l'authentification en texte cjair         Ouvir une session en utilisant l'authentification par mot de passe séc       Ouvir une session en utilisant l'authentification par mot de passe séc         Ok       Annuler       Oppliquer         OK       Annuler       Oppliquer         OK       Annuler       Oppliquer         OK       Annuler       Oppliquer         OK       Annuler       Oppliquer         OK       Annuler       Oppliquer         OK       Annuler       Propriétés de Free (iout44)         Général       Serveurs       Sécurité         Sélectionner l'dentricateur numénque utilisé lors de la signature des messagers en utilisant compte.       Genéral         Sélectionner l'dentricateur numénque utilisé lors de la signature des messagers en utilisant compte.       Genéral         Certificat :       Sélectionner       Gelectionner         Préférences de chiffrement       Sélectionner                                                                                                    |            |
| Nom :       Bree fr         Société :       Adresse de messagerie :         Adresse de messagerie :       Bree fr         Adresse de réponse :       Image: Securité and la synchronisation         L'adresse a été cachée       Ouvrir une session en utilisant l'authentification par mot de passe séc         Ouvrir une session en utilisant le protocole POP authentific (APOP)         Serveur de messagerie pour counter sontant         L'adresse a été cachée         OK       Annuler         OK       Annuler         Orporiétés de Free (tout44)       Image: Sécurité Avancé         Centricat de signature       Sélectionnez le contrise tors de la signature des messages en utilisant ce compte.         Genéral Serveurs       Sélectionnez le contrise tors de la signature des messages en utilisant ce compte.         Gentricat :       Sélectionnez.         Préfrérences de chiffrement       Sélectionnez.         Préfrérences de chiffrement       Sélectionnez.                                                                                                    |            |
| Sgciété :       Mot de passe :       Mot de passe :         Adjesse de messagerie :       Inclure ce compte lors de la n       ou de la synchronisation         L'adresse a été cachée       Ouvrir une session en utilisant l'authentification par mot de passe séc         OK       Annuler       Ouvrir une session en utilisant l'authentification         OK       Annuler       Ouvrir une session en utilisant le protocole POP authentific (APOP)         Serveur de messagerie pour courier sontant       Mon serveur requiert une authentification       Paramettre         OK       Annuler       Appliquer       OK       Annuler         Général Serveurs       Sécurité Avancé       Sécurité Avancé       Numéros de ports des serveurs         Selectionner le certificat de signature ci-dessous. Il set à déterminer l'identificateur numérique utilisé lors de la signature des messages en utilisant ce compte.       Curier sontant (SMTP) :       Ear         Certificat :       Sélectionner       Sélectionner       Préférences de chiffrement       Préférences de chiffrement                                                                                                    |            |
| Adjease de messagerie :          Prefriéternces de informent          Adjease de messagerie ::          Préfriérences de réponse :             Agresse de réponse ::           ou de la synchronisation             L'adresse a été cachée           Ouvrir une session en utilisant l'authentification par mot de passe             DK Annuler           OK Annuler             OK Annuler           OK Annuler             Ok Général Serveurs           Sécurité Avancé             Général Serveurs           Sécurité Avancé             Cetificat de signature           Sélectionner             Sélectionner la certificat de signature ci-dessous. Il sett à           Sélectionner             Cetificat :           Sélectionner             Préférences de chiffrement                                                                                                    |            |
| Agresse de réponse : <ul> <li>Quitr une session en utilisant l'authentification par mot de passe séc</li> <li>Quitr une session en utilisant l'authentification par mot de passe séc</li> <li>Quitr une session en utilisant le protocole POP authentifié (APOP)</li> <li>Serveur de messagerie pour courier sontant</li> <li>Quitr une authentification</li> <li>Quitr une authentification</li> <li>Quitr une authentificati</li> <li>Quitr une authentificati</li></ul>                                                                                                    |            |
| Image: Comparison of the section of the sectin of the section of the section of the section of the section of                                 |            |
| Image: Second Synchronometric         Image: Second Synchronometric         Image: Second Synchronometric </td <td>urisé</td>                                                                                                    | urisé      |
| L'adresse a été cachée       Serveur de messagerie pour counter sottant         Mon serveur requiet une authentification       Pramètres         OK       Annuler         OK       Annuler         Sélectionner       Sécurité Avancé         Qurier sottant (SMTP) :       Séc                                                                                                    |            |
| L'adresse a été cachée       Mon serveur requiet une autheritification         OK       Annuler         OK       Annuler                                                                                                    |            |
| OK       Annuler       Appliquer         OK       Annuler       Annuler         Propriétés de Free (iout44)       Propriétés de Free (iout44)         Général Serveurs       Sécurité Avancé         Certificat de signature       Général Serveurs       Sécurité Avancé         Sélectionnez le certificat de signature ci-dessous. Il sett à déterminer l'identificateur numérique utilisé lors de la signature des messages en utilisant ce compte.       Quirier sortant (SMTP) :       Bis       Par         Certificat :       Sélectionner       Sélectionner       Desire entrant (POP3) :       110       Ce gerveur nécessite une connexion sécurisée (SSL).         Préférences de chiffrement       Sélectionner       Desire d'expiration du serveur                                                                                                    |            |
| OK       Annuler       Appliquer         OK       Annuler         Propriétés de Free (iout44)       X         Général Serveurs       Sécurité Avancé         Général Serveurs       Sécurité Avancé         Certificat de signature       Général Serveurs       Sécurité Avancé         Sélectionnez le certificat de signature ci-dessous. Il set à déterminer l'identificateur numérique utilisé lors de la signature des messages en utilisant ce compte.       Quirier sortant (SMTP) :       Zo       Par         Certificat :       Sélectionner       Sélectionner       Courrier entrant (POP3) :       110       Ce gerveur nécessite une connexion sécurisée (SSL).       Courrier entrant (POP3) :       110         Préférences de chiffrement       Sélectionner       Délais d'expiration du serveur       Délais d'expiration du serveur                                                                                                    |            |
| OK       Annuler       Appliquer         OK       Annuler       Appliquer         OK       Annuler       Appliquer         Propriétés de Free (iout44)       X         Général Serveurs       Sécurité Avancé         Certificat de signature       Général Serveurs       Sécurité Avancé         Sélectionnez le certificat de signature ci-dessous. Il sert à déterminer l'identificateur numérique utilisé lors de la signature des messages en utilisant ce compte.       Courrier entrant (SMTP) :       Dial       Par         Certificat :       Sélectionner       Sélectionner       Die Ce serveur nécessite une connexion sécurisée (SSL).       Courrier entrant (POP3) :       110         Préférences de chiffrement       Sélectionner       Délais d'expiration du serveur                                                                                                    | . A        |
| Propriétés de Free (jout44)     Général Serveurs     Sécurité Avancé     Certificat de signature   Sélectionnez le certificat de signature ci-dessous. Il sert à<br>déterminer l'identificateur numérique utilisé lors de la signature des<br>messages en utilisant ce compte.   Certificat :   Sélectionner     Préférences de chiffrement     Préférences de chiffrement                                                                                                    | Sobirdnei. |
| Général Serveurs       Sécurité Avancé         Certificat de signature       Sélectionnez le certificat de signature ci-dessous. Il sert à déterminer l'dentificateur numérique utilisé lors de la signature des messages en utilisant ce compte.       Quimier sortant (SMTP) :       Courier sortant (SMTP) :       Par         Certificat :       Sélectionner       Sélectionner       Courier entrant (POP3) :       110         Cettificat :       Sélectionner       Sélectionner       Délais d'expiration du serveur                                                                                                    | ×          |
| Certificat de signature       Sélectionnez le certificat de signature ci-dessous. Il sert à déterminer l'identificateur numérique utilisé lors de la signature des messages en utilisant ce compte.       Courrier sortant (SMTP) : 25       Par         Certificat :       Sélectionner       Courrier sortant (SMTP) : 10       Courrier sortant (SMTP) : 10         Préférences de chiffrement       Sélectionner       Délais d'expiration du serveur                                                                                                    |            |
| Sélectionnez le certificat de signature ci-dessous. Il sert à déterminer l'identificateur numérique utilisé lors de la signature des messages en utilisant ce compte. <u>C</u> ourrier sortant (SMTP) : 2 <u>C</u> ourrier sortant (SMTP) : 2 <u>C</u> ourrier entrant (POP3) : 110 <u>C</u> ertificat : <u>Sélectionner</u> Préférences de chiffrement <u>D</u> élais d'expiration du serveur                                                                                                    |            |
| déterminer l'identificateur numérique utilisé lors de la signature des messages en utilisant ce compte.                                                                                                    | défaut     |
| Certificat :       Sélectionner         Préférences de chiffrement       Sélectionner                                                                                                    | acraat     |
| Certificat :       Sélectionner                                                                                                    |            |
| Préférences de chiffrement       Délais d'expiration du serveur                                                                                                    |            |
| Preferences de chiffrement                                                                                                    |            |
| Court - Court - Long to the test of the test of the test of the test of the test of the test of the test of the test of the test of the test of the test of the test of test of test o |            |
| Selectionnez le certricat et l'algorithme de chiffrement. Ils sont                                                                                                    |            |
| que d'autres personnes puissent vous envoyer des courriers Envoi                                                                                                    |            |
| Scinder les messages supérieurs à 60 🛬 Ko                                                                                                    |            |
| Certificat : Sélectionner                                                                                                    | 1          |
| Algorithme : 3DES                                                                                                    |            |
| Supprimer du serveur après 5 😓 jour(s)                                                                                                    |            |
| ✓ Supprimer du serveur après suppression dans 'Éléments supprimer du serveur après suppression dans 'Éléments suppression dans 'Éléments suppression dans 'Éléments suppression dan     |            |
|                                                                                                    | ··és'      |
|                                                                                                    | iés'       |

### Sauvegarder ses comptes

Il est possible de sauvegardez ses comptes dans un fichier iaf, adresse par adresse avec tous les renseignements POP, SMTP et mot de passe. Ci-dessous, comment procéder : Ouvrez le sous menu.

| J                    | <u> </u>   | 🔓 💫 📑 🗢 🛛 Boîte de réc      | ception - Windows Live Mail                                                       |
|----------------------|------------|-----------------------------|-----------------------------------------------------------------------------------|
| )                    | <b>I -</b> |                             |                                                                                   |
|                      |            | Nouveau •                   |                                                                                   |
|                      |            | Enregi <u>s</u> trer        | Cliquez ici sur Exporter les messages.                                            |
| ]                    |            | Impri <u>m</u> er           | Comptes. La liste des comptes va<br>s'ouvrir. Vous devez les sélectionner         |
|                      | ß          | Importer des messages       | un par un puis cliquez sur le bouton<br>Exporter. Créez alors un fichier iaf.     |
|                      | ß          | Exporter des messages 🔨     | faire Importer depuis la même fenêtre<br>pour récupérer le compte. C'est aussi    |
|                      |            | Options •                   | valable, si vous changer de logiciel de<br>messagerie, et que ce dernier sait im- |
|                      | i          | À <u>p</u> ropos            | porter ce type de fichier.                                                        |
|                      |            | <u>Q</u> uitter             |                                                                                   |
|                      | ;          |                             | h d control louibort                                                              |
| $\tilde{\mathbf{C}}$ |            | l lenetre correspondant     |                                                                                   |
| ſ                    | Compte     | es                          |                                                                                   |
|                      | cliquar    | nt sur Ajouter.             | e messagene ou abonnements a des groupes de discussion en                         |
|                      | d'abon     | d.                          | porter ou supprimer un compte ou un abonnement, selectionnezie                    |
|                      | C          | ourrier                     | A Ajouter                                                                         |
|                      |            | Free (                      | Supprimer                                                                         |
|                      |            | L. Fi te p                  | par = <u>P</u> ropriétés                                                          |
|                      |            | défaut)                     | Par <u>d</u> éfaut                                                                |
|                      |            | Ine.pegoan@rree.r           |                                                                                   |
|                      |            | Gmail thiou jean @gmail.com | Exporter                                                                          |
|                      |            | Hotmail                     |                                                                                   |
|                      |            | Hotmail                     |                                                                                   |
|                      |            | Hotmail                     | <b>▼</b>                                                                          |
|                      |            |                             | Fermer                                                                            |

Les boutons Ajouter, Supprimer et Propriétés et par défaut permettent de gérer les adresses comme nous avons pu le voir précédemment.

### Passer d'un compte à un autre

### Filtres

Courrier non lu

Courrier non lu (contacts)

Tous les flux RSS (8)

Groupes suivis non lus

Tous les groupes

### ▲ Free

Boîte de réception

Brouillons

Éléments envoyés

Courrier indésirable

Éléments supprimés

Achat Internet

Archives

Boursorama

Coopérants

Informatique
 MarieAnnick
 Meslogiciels
 PW

### ▲ thiou,

Boîte de réception

Brouillons Éléments envoyés

Courrier indésirable

Messages supprimés

### Live

Boîte de réception

Brouillons

Éléments envoyés

Courrier indésirable

Messages supprimés

Il est possible de créer ses propres dossiers en cliquant bouton droit sur l'une des adresses (voici le menu contextuel correspondant ci-dessous), et de cliquer sur Nouveau dossier

|   | Ouvrir<br>Rechercher                                                                      |
|---|-------------------------------------------------------------------------------------------|
| / | Sélectionner les filtres<br><b>Supprimer le compte</b><br>Définir comme compte par défaut |
|   | Nouveau dossier<br>Télécharger tous les dossiers                                          |
|   | Monter<br>Descendre                                                                       |
|   | Définir la couleur                                                                        |
|   | Propriétés                                                                                |

Monter et descendre permet de déplacer les comptes les uns par rapport aux autres.

Il est possible de modifier la présentation de son écran en cliquant sur le menu (ou ruban) affichage

### Sauvegarder sa liste de contacts

Dans le bas de la page Courrier vous trouvez

- 🧿 Courrier
- 💼 Calendrier
- Contacts
- Flux RSS
- 📑 Groupes de discussion

En cliquant Contacts, vous pouvez passer sur la page correspondante. Il est aussi possible d'y accéder en passant par le bouton en haut à gauche, et de faire Nouveau puis Contact. La liste des contacts dépend de l'adresse que vous avez ouverte <u>x@hotmail.fr</u> ou <u>y@live.fr</u> ou <u>z@hotmail.com</u>. Les autres adresses ne disposent pas de liste de contacts, car elles ne permettent pas de se connecter à WLM. Vous devez sauvegarder la liste de vos contacts régulièrement. Pour des raisons que j'ignore, il m'est déjà arrivé qu'un certain nombre d'adresses dispa-

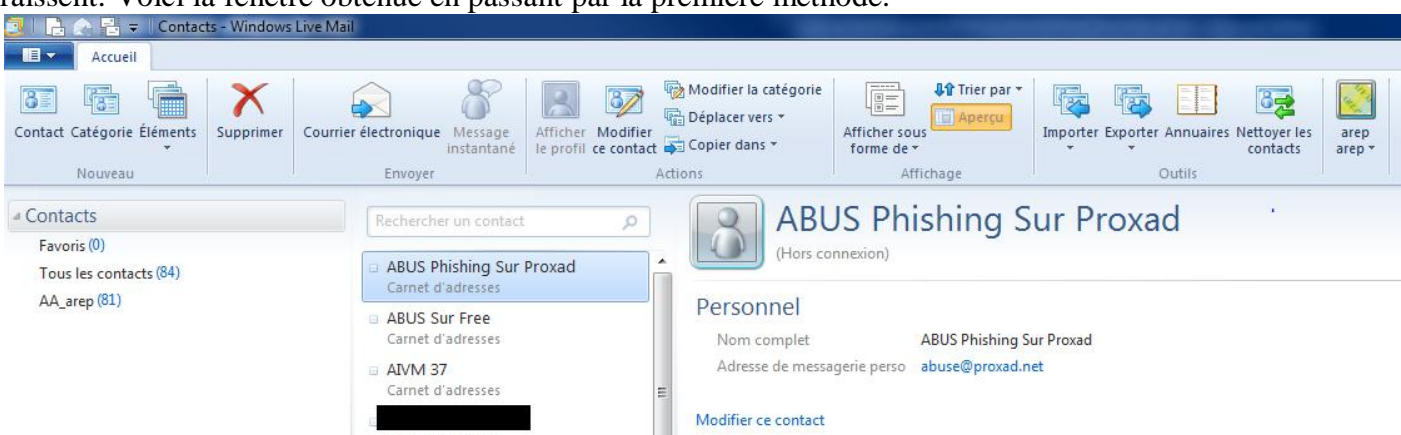

#### raissent. Voici la fenêtre obtenue en passant par la première méthode.

La liste des contacts est classée par ordre alphabétique. Les deux premières adresses correspondant à des sites ou vous pouvez dénoncer et transférer les courriels de phishing qui sont de plus en plus nombreux et auquel il ne faut jamais répondre, évidemment.

Pour sauvegarder votre liste, cliquez sur le bouton exporter du ruban (comme vous le voyez, le ruban Accueil a été modifié en passant en mode contacts, à cliquer en bas à gauche de l'écran).

Sélectionnez, valeurs séparées pas des virgules type CSV.

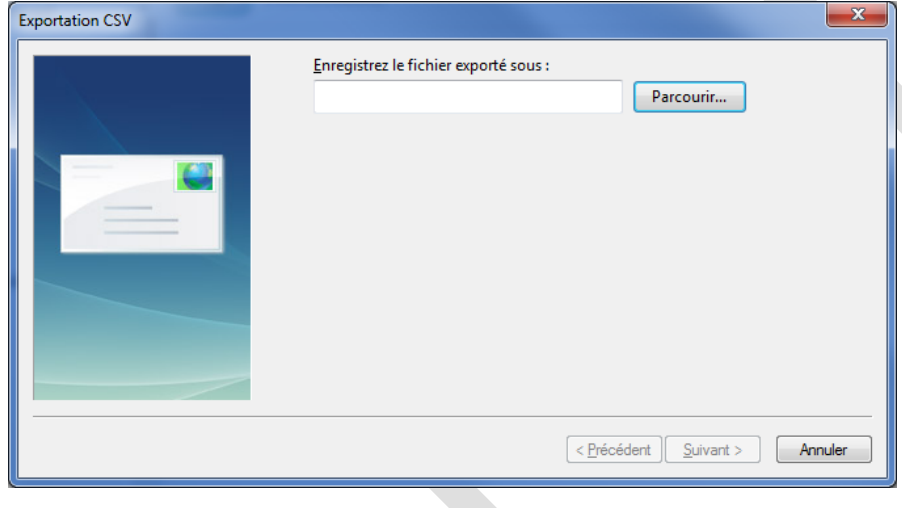

| Sélectionnez les champs à exporter :         Prénom         Nom         Deuxième prénom         Nom         Pseudo         Adresse de messagerie         Rue (domicile)         Ville (domicile)         Code postal (domicile)         Département (domicile) | < <p>Précédent Terminer Annuler</p> |
|----------------------------------------------------------------------------------------------------|-------------------------------------|

Cette fenêtre s'ouvre, cliquez sur parcourir pour donner un nom à votre ficher de sauvegarde.

Donner un nom de fichier du type AAAA-MM-JJ\_AdresseMail.CSV c'est-à-dire date de sauvegarde et adresse email.

La fenêtre suivante va alors s'ouvrir vous demandant de choisir les champs à exporter dans la base de données contacts. Notez bien ces champs, pour des échanges d'adresses avec la messagerie gmail, free, orange etc...

Personnellement je n'exporte que les champs ici cochés, car je n'en utilise pas d'autres. D'autre part contrairement aux habitudes anglo-saxonnes j'échange les noms et les prénoms afin de classer mes contacts sur les noms. Par exemple prénom THIOU et nom Jean.

Lorsque ce choix est fait, cliquez sur le bouton Terminer.

Faites cette sauvegarde par exportation à chaque fois que votre carnet d'adresse est modifié

Attention si vous perdez des adresses et que votre sauvegarde est récente, supprimer tout votre carnet d'adresses avant de cliquez sur Importer. Dans le cas contraire vous vous retrouverez avec de nombreuses adresses en double.

### Liste de diffusion

Depuis un carnet d'adresses, il est possible de créer une liste de diffusion. Cliquez sur Modifier la catégorie pour créer ou modifier le nom d'une liste. Il suffit de glisser avec la souris, des noms des contacts vers cette liste.

### Filtrer les courriels. Les indésirables

### Les indésirables.

Vous recevez un courrier. Vous ne souhaitez plus le recevoir dans votre boite de réception. Vous pouvez alors le détourner vers les indésirables.

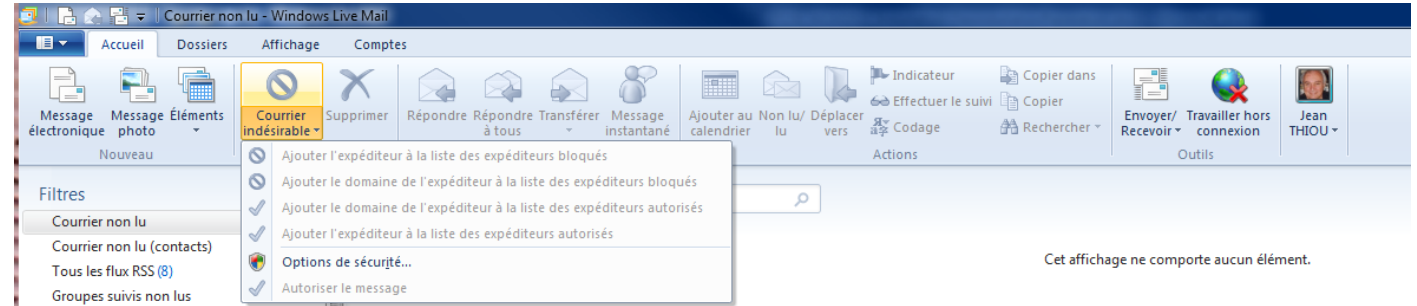

Cliquez sur le courriel en question. Cliquez sur la flèche en bout de l'icône indésirable.

Faites votre choix sur les 4 propositions qui vous sont proposées.

Vous pouvez faire la même chose en cliquant bouton droit sur le message. Attention les 4 propositions sont inversées. J'ai malheureusement pu constater que le mode indésirable, fonctionnez plus ou moins bien selon les ordinateurs. Sur trois ordinateurs, deux ne me posent pas de problème, le troisième ne respecte les règles que de façon plus ou moins aléatoire, du moins je n'ai pas compris la logique (avec le même niveau de sécurité), le pourquoi, et encore moins comment rectifier cette situation. Si vous avez une solution, je suis pre-neur

### Réglage du niveau de sécurité (à faire)

|                                                                                                    |                                                                                                    |                                                                      | 📴 Option | s de sécurité                                                                                                    |                                                                                                    |                                                                                                    | ×                                                                                                    |
|----------------------------------------------------------------------------------------------------|----------------------------------------------------------------------------------------------------|----------------------------------------------------------------------|----------|----------------------------------------------------------------------------------------------------|----------------------------------------------------------------------------------------------------|----------------------------------------------------------------------------------------------------|----------------------------------------------------------------------------------------------------|
| Options de sécurité                                                                                                    |                                                                                                    |                                                                      | Ham      | econnage                                                                                                    | Sécurité                                                                                                    | Centre de gestion de l                                                                                                    | a confidentialité                                                                                                    |
| Options Expéditeurs autorisés                                                                                                    | Expéditeurs bloqués                                                                                                    | International                                                        | Option   | s Expé                                                                                                    | diteurs autorisés                                                                                                    | Expéditeurs bloqués                                                                                                    | International                                                                                                    |
| Hameçonnage       Sécurité         Image: Securité       Windows Live Mail peut protéger votr<br>dhameçonnage potentiel et déplacer<br>indésirable (facultatif).         Image: Protéger ma boîte de réception de<br>dhameçonnage potentiels         Image: Déplacer le courrier d'hameçon<br>indésirable (concerne uniquent) | Centre de gestion de la<br>re boîte de réception du c<br>ce demier vers le dossier<br>es messages contenant de<br>nnage vers le dossier Cou<br>nent les comptes POP/IM, | a confidentialité<br>ourrier<br>Courrier<br>es liens<br>infer<br>AP) |          | Windows Livi<br>indésirable da<br>Sélectionnez<br>Aucun filtr<br>est tout de<br>Eaible. Tra<br>Courrier in<br>Eaible. Tra<br>Courrier in<br>Eaible. Tra<br>Supprimer<br>de le trans | e Mail peut déplacer<br>ans un dossier Courri<br>rage automatique. Le<br>e même déplacé vers<br>ansférer le courrier de<br>désirable.<br>plupart du courrier in<br>légitimes peuvent a<br>idésirable.<br>uniquement. Seul le<br>figurant sur votre list<br>e de réception.<br>r définitivement le co<br>sférer vers le dossier<br>e courrier indésirable | les messages qui semblent é<br>er indésirable spécial.<br>Ion de votre choix pour le co<br>e courrier provenant d'expédi<br>s le dossier Courrier indésirable<br>e toute évidence indésirable<br>idésirable est détecté, mais d<br>ussi l'être. Vérifiez souvent vi<br>courrier provenant des perso<br>e d'expéditeurs autorisés ser<br>urrier soup conné d'être indés<br>Courrier indésirable<br>à <u>M</u> icrosoft et ses partenaire | Ritre du courrier<br>urrier indésirable :<br>teurs bloqués<br>le.<br>vers le dossier<br>vertains<br>otre dossier<br>innes ou des<br>a remis dans<br>irable au lieu<br>s (recommandé) |
|                                                                                                    | OK Annuler                                                                                                    | Appliquer                                                            |          |                                                                                                    |                                                                                                    | OK Annule                                                                                                    |                                                                                                    |

| riameçonnage securite de gestion de la conindentialite                                                                                                    | Options Expéditeurs autorisés Expéditeurs bloqués International                                                                                                    |
|----------------------------------------------------------------------------------------------------|----------------------------------------------------------------------------------------------------|
| Options Expéditeurs autorisés Expéditeurs bloqués International                                                                                                    | Hameçonnage Sécurité Centre de gestion de la confidentialité                                                                                                    |
| Le courrier et le message de groupe de discussion provenant d'adresses ou de noms de domaine figurant dans la liste des expéditeurs autorisés ne seront jamais traités comme des messages indésirables.   Image: Statistic des expéditeurs autorisés ne seront     Image: Statistic des expéditeurs autorisés ne seront     Image: Statistic des expéditeurs autorisés ne seront     Image: Statistic des expéditeurs autorisés ne seront     Image: Statistic des expéditeurs autorisés ne seront     Image: Statistic des expéditeurs autorisés ne seront     Image: Statistic des expéditeurs autorisés ne seront     Image: Statistic des expéditeurs autorisés ne seront     Image: Statistic des expéditeurs     Image: Statistic des expéditeurs     Image: Statistic des expéditeurs     Image: Statistic des expéditeurs     Image: Statistic des expéditeurs     Image: Statistic des expéditeurs     Image: Statistic des expéditeurs     Image: Statistic des expéditeurs     Image: Statistic des expéditeurs     Image: Statistic des expediteurs     Image: Statistic des expéditeurs     Image: Statistic des expéditeurs     Image: Statistic des expéditeurs     Image: Statistic des expéditeurs     Image: Statistic des expéditeurs     Image: Statistic des expediteurs     Image: Statistic des expediteurs     Image: Statistic des expediteurs     Ima                                                                                                    | Protection antivirus         Sélectionnez la zone de sécurité à utiliser : <ul> <li>Zone Internet (moins sécurisée mais plus facile d'utilisation)</li> <li>Zone de sites gensibles (plus sécurisée)</li> </ul> Wavertir lorsque d'autres applications essaient d'envoyer des messages électroniques de ma pat                Wavertir lorsque d'autres applications essaient d'envoyer des messages électroniques de ma pat                We pas autoriser l'ouverture ou l'enregistrement des pièces jointes susceptibles de contenir un virus          Téléchargement des images                Wavertir les images et les autres contenus externes dans les messages HTML                 WAfficher les images et le contenu externe des messages dont les expéditeurs figurent dans ma liste de contacts ou d'expéditeurs autorisés.                 Courtier sécurisé                 Les identificateurs numériques (aussi appelés certificats) sont des documents spéciaux permettant de vous identifier lors de transactions électroniques.                 Pour signer numériquement des messages ou recevoir des messages chiffés, vous devez avoir un identificateur numérique.                 Chiffrer le contenu et les pièces jointes de tous les messages sotants |
| OK Annuler Appliquer                                                                                                    | A <u>v</u> ancé OK Annuler Appliquer                                                                                                    |
| Options de sécurité                                                                                                    | Options de sécurité                                                                                                    |
| Hameçonnage         Sécurité         Centre de gestion de la confidentialité           Options         Expéditeurs autorisés         Expéditeurs bloqués         International                                                                                                    | Hameçonnage         Sécurité         Centre de gestion de la confidentialité           Options         Expéditeurs autorisés         Expéditeurs bloqués         International                                                                                                    |
|                                                                                                    |                                                                                                    |
| Les messages électroniques et de groupes de discussion provenant<br>d'adresses ou de noms de domaine figurant dans la liste des expéditeurs<br>bloqués seront toujours traités comme indésirables.                                                                                                    | Certains messages électroniques que vous recevrez seront peut-être rédigés<br>dans des langues que vous ne connaissez pas et que vous ne souhaitez pas<br>lire. Ces messages peuvent être marqués comme indésirables et transférés<br>dans le dossier Courrier indésirable.                                                                                                    |
| Les messages électroniques et de groupes de discussion provenant<br>d'adresses ou de noms de domaine figurant dans la liste des expéditeurs<br>bloqués seront toujours traités comme indésirables.                                                                                                    | Certains messages électroniques que vous recevrez seront peut-être rédigés<br>dans des langues que vous ne connaissez pas et que vous ne souhaitez pas<br>lire. Ces messages peuvent être marqués comme indésirables et transférés<br>dans le dossier Courrier indésirable.<br>Dans certains pays./régions, les adresses de messagerie peuvent se terminer<br>par un code de domaine de premier niveau, tel que. ca, mx ou .ux. La liste<br>des domaines de premier niveau bloqués vous permet de bloquer tous les<br>messages envoyés d'une adresse se terminant par un domaine de premier<br>niveau.                                                                                                    |
| Les messages électroniques et de groupes de discussion provenant<br>d'adresses ou de noms de domaine figurant dans la liste des expéditeurs<br>bloqués seront toujours traités comme indésirables.                                                                                                    | Certains messages électroniques que vous recevrez seront peut-être rédigés<br>dans des langues que vous ne connaissez pas et que vous ne souhaitez pas<br>lire. Ces messages peuvent être marqués comme indésirables et transférés<br>dans le dossier Courrier indésirable.<br>Dans certains pays/régions. les adresses de messagerie peuvent se terminer<br>par un code de domaine de premier niveau, tel que .ca, mx ou .ux. La liste<br>des domaines de premier niveau bloqués vous permet de bloquer tous les<br>messages envoyés d'une adresse se terminant par un domaine de premier<br>niveau.                                                                                                    |
| Les messages électroniques et de groupes de discussion provenant<br>d'adresses ou de noms de domaine figurant dans la liste des expéditeurs<br>bloqués seront toujours traités comme indésirables.                                                                                                    | Certains messages électroniques que vous recevrez seront peut-être rédigés dans des langues que vous ne connaissez pas et que vous ne souhaitez pas lire. Ces messages peuvent être marqués comme indésirables et transférés dans le dossier Courrier indésirable. Dans certains pays./régions, les adresses de messagerie peuvent se terminer par un code de domaine de premier niveau, tel que .ca, .mx ou .ux. La liste des domaines de premier niveau bloqués vous permet de bloquer tous les messages envoyés d'une adresse se terminant par un domaine de premier niveau. Liste des domaines de premier niveau bloqués Les caractères de chaque langue figurent dans un codage ou un jeu de caractères spécial. La liste des codages bloqués vous permet de bloquer tous les messages électroniques dans un codage pecifique.                                                                                                    |
| Les messages électroniques et de groupes de discussion provenant<br>d'adresses ou de noms de domaine figurant dans la liste des expéditeurs<br>bloqués seront toujours traités comme indésirables.                                                                                                    | Certains messages électroniques que vous recevrez seront peut-être rédigés dans des langues que vous ne connaissez pas et que vous ne souhaitez pas lire. Ces messages peuvent être marqués comme indésirables et transférés dans le dossier Courrier indésirable. Dans certains pays/régions, les adresses de messagerie peuvent se terminer par un code de domaine de premier niveau, tel que .ca, mx ou .ux. La liste des domaines de premier niveau bloqués vous permet de bloquer tous les messages envoyés d'une adresse se terminant par un domaine de premier niveau. Liste des domaines de premier niveau bloqués Les caractères de chaque langue figurent dans un codage ou un jeu de caractères spécial. La liste des codages bloqués vous permet de bloquer. Liste des codages bloqués Liste des codages bloqués                                                                                                    |
| Liste des spanneurs<br>adomsent presse.com fr<br>actumeters noreply@abondance.com<br>adomsificent@newf.fr<br>adoms@adoms.com<br>adomsificent@newf.fr<br>adian.gol@carot.fr<br>alain.ralol@briggsset.fr<br>alain.ralol@briggsset.fr<br>alain.gol@carot.fr<br>alain.gol@caro | Cetatins messages électroniques que vous recevrez seront peut-être rédigés dans des langues que vous ne connaissez pas et que vous ne souhaitez pas lire. Ces messages peuvent être marqués comme indésirables et transférés dans le dossier Courrier indésirable. Dans cetatins pays/régions, les adresses de messagerie peuvent se terminer par un code de domaine de premier niveau, tel que .ca, mx ou .ux. La liste des domaines de premier niveau bloqués vous permet de bloquer tous les messages envoyés d'une adresse se terminant par un domaine de premier niveau bloqués. Liste des domaines de premier niveau bloqués. Liste des domaines de premier niveau bloqués vous permet de bloquer tous les messages envoyés d'une adresse se terminant par un domaine de premier niveau les messages electroniques dans un codage ou un jeu de caractères spécial. La liste des codages bloqués vous permet de bloquer. Liste des codages bloqués                                                                                                    |

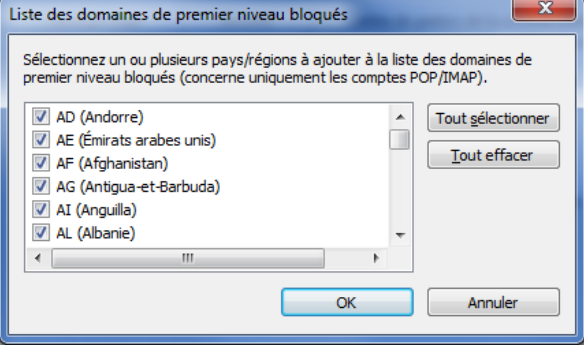

Vous pouvez interdire tous les pays ou vous n'avez aucune connaissance. Même si vous avez des amis anglais ou allemands et que ces pays sont interdits dans votre liste, dans la mesure où ils sont dans vos contacts, vous recevrez leurs courriels sans problème..

N'oubliez pas de cliquer sur « Appliquer » pour valider toutes les modifications précédentes.

### Les indésirables

| 📴   🔒 🌧 🖶 🗢   Courrier | indésirabl | e - Windows Live Mail         |
|------------------------|------------|-------------------------------|
| <b>■ •</b>             |            |                               |
| Nouveau                | •          | <sup>e</sup> <u>C</u> ourrier |
| Enregistrer            | . @        | <u>C</u> omptes de messagerie |
| Impri <u>m</u> er      |            | Groupes de discussion         |
| Importer des messages  | 2          | Flu <u>x</u> RSS              |
| Exporter des messages  | •          | Options de sécur <u>i</u> té  |
| Options                | •          |                               |
| À <u>p</u> ropos       |            |                               |
| Quitter                |            |                               |
|                        |            |                               |

Cliquez sur le bouton déroulant en haut à gauche / Cette boîte s'ouvre. Sélectionnez alors options, puis à droite sélectionnez Options de sécurité.

Vous allez alors pouvoir faire tous les réglages nécessaires, concernant la validité des emails reçus ?

Un classeur à onglets s'ouvre. C'est le même que vous avez pu obtenir dans les pages précédentes, mais obtenu de façon différente.

Certains messages cependant qui ne sont pas considérés comme des spams ne pourront être supprimés qu'en utilisant des règles.

### Menu dossier – règles des messages

#### Les filtres

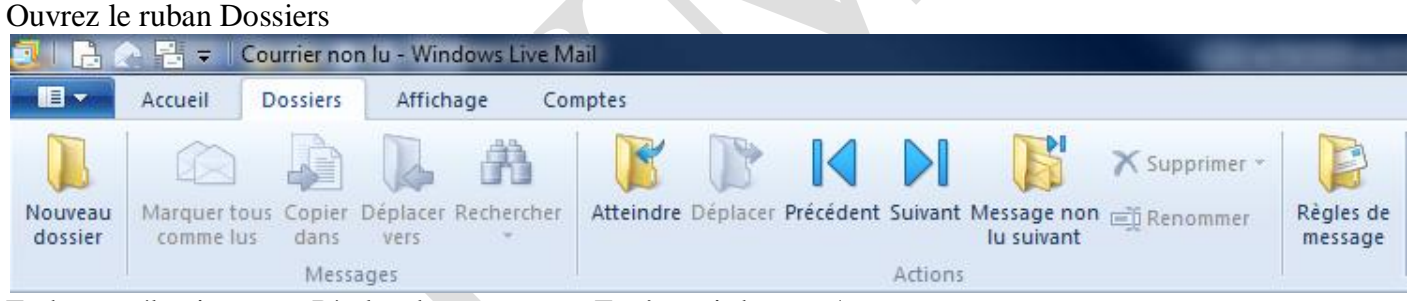

En bout, sélectionnez « Règles de message ». Fenêtre ci-dessous/

Vous pouvez créer une nouvelle règle à partir de la ligne De ou de la ligne Objet ou de Contient.

### Vous pouvez aussi modifier une règle :

- 1. Sélectionnez la règle.
- 2. Cliquez sur le bouton « Modifier ».
- 3. Cliquez sur le lien bleu correspondant à ce que la règle contient déjà.
- 4. Faites un ajout ou une modification.
- 5. Cliquez sur « Appliquer » pour prendre en compte la modification

Il est possible de faire appliquez toutes les règles simultanément. Suivez les instructions correspondantes.

| Règles                                                                                                    |  |  |  |  |  |
|----------------------------------------------------------------------------------------------------|--|--|--|--|--|
| Règles du courrier électronique Règles des groupes de discussion                                                                                                    |  |  |  |  |  |
| Les règles suivantes s'appliqueront aux messages de vos comptes de messagerie<br>POP.<br>Remarque : vous ne pouvez pas utiliser de règles pour les comptes de messagerie IMAP<br>ou HTTP tels que Windows Live Hotmail.<br>Nouvelle règle de courrier électronique n° 1<br>Nouvelle règle de courrier électronique n° 2<br>Nouvelle règle de courrier électronique n° 3<br>Nouvelle règle de courrier électronique n° 4<br>Nouvelle règle de courrier électronique n° 5<br>Nouvelle règle de courrier électronique n° 6<br>Nouvelle règle de courrier électronique n° 6 |  |  |  |  |  |
| Monter       Descendre         Pour modifier cette description, cliquez sur les mots soulignés :       Appliquer cette règle après la réception du message         Lorsque la ligne De contient 'Fruitrouge' ou '3 SUISSES' ou 'email@newsletters.3suisses.fr'       Image: Contient 'Eruitrouge' ou 'a suisses.fr'         OK       Annuler                                                                                                    |  |  |  |  |  |

« Monter » ou « Descendre » sont des boutons permettant de classer les règles que vous avez établies. En cochant les règles vous les appliquez toutes. En cliquant sur « Appliquer » toutes vos boites sont analysées. Je ne suis pas sûr de l'efficacité sur des boites autres que hotmail ou live.

# **Réglage des Options**

| C에 La Cal III マ   Boite de réception - Windows Live Mail                                                                                                    | 🔅 Options                                                                                                    |
|----------------------------------------------------------------------------------------------------|----------------------------------------------------------------------------------------------------|
| Image: Second and Second and Second an | Options       P         Signatures       Othographe       Connexion       Avancé         Général       Lecture       Confirmations de lecture       Envoi       Message         Général       ////////////////////////////////////                                                                                                    |
| Exporter des messages >                                                                                                    | Envoyer/Recevoir des messages<br>Émettre un gon lors de la réception de nouveaux messages<br>Frvoyer et recevoir les messages au démarage<br>Vérfier l'anivée de nouveaux messages toutes les<br>Vérfier l'anivée de nouveaux messages toutes les<br>Vérfier l'anivée de nouveaux messages toutes les<br>Vérfier l'anivée de nouveaux messages toutes les<br>Vigens minute(s)<br>Si l'grinateur n'est pas connecté à ce moment là :<br>Ne pas me connecter<br>Programmes de messagerie par défaut<br>Cette application est le gestionnaire de courrier par défaut.<br>Cette application est le gestionnaire de groupe de<br>discussion par défaut.<br>OK Annuler Appliquer |
| En cliquant en haut à gauche, vous ouvrez cette fe-<br>nêtre. Cliquez alors sur Options puis sur Courrier.                                                                                                    | Vous obtenez alors ce classeur à onglet.                                                                                                    |

Nous allons voir les propriétés en question. Vous pouvez déjà voir ci-dessus le réglage de l'onglet « Général »

| 3 Options                                                                                                    | L'onglet lecture                                                  |  |  |  |
|----------------------------------------------------------------------------------------------------|-------------------------------------------------------------------|--|--|--|
| Signatures Orthographe Connexion Avancé                                                                                  | permet par le bouton « Paramètres internationaux de               |  |  |  |
| Général Lecture Confirmations de lecture Envoi Message                                                                   | régler l'iso (codes de caractères). Si vous avez des              |  |  |  |
| Lecture des messages                                                                                                    | Paramètres de lecture internationaux pro-                         |  |  |  |
| Marquer le message comme lu après un affichage de JU v seconde(s)                                                        |                                                                   |  |  |  |
| Développer automatiquement les messages groupés                                                                          | Codage par défaut : Alphabet occidental (ISO)                     |  |  |  |
| Volet de visualisation                                                                                                   |                                                                   |  |  |  |
| Lire tous les messages en texte brut                                                                                     | Utiliser le codage par défaut pour tous les messages entrants     |  |  |  |
|                                                                                                    |                                                                   |  |  |  |
| Afficher les messages suivis en : Rouge                                                                                  | OK Annuler                                                        |  |  |  |
| Groupe de discussion en têtes chaque fois                                                                                |                                                                   |  |  |  |
| Marquer tous les messages comme lus en quittant un groupe de discussion                                                  | blemes avec les accents, decochez « Utiliser le co-               |  |  |  |
| Polices                                                                                                    | dage par defaut pour »                                            |  |  |  |
| Cliquez ici pour modifier les polices et le codage par défaut utilisés lors de                                           | Polices Le Douton Po-                                             |  |  |  |
|                                                                                                    | Alphabet occidental                                               |  |  |  |
| Parametres internationaux                                                                                                | Batte VOUS POUVEZ                                                 |  |  |  |
|                                                                                                    | coréen allisse à utiliser                                         |  |  |  |
|                                                                                                    | Police à largeur fixe : Courier New                               |  |  |  |
|                                                                                                    | Talle de police :     Moyenne                                     |  |  |  |
|                                                                                                    | Codage : Alphabet occidental (Windows)                            |  |  |  |
|                                                                                                    | Codage par défaut : Alphabet occidental Par défaut                |  |  |  |
|                                                                                                    | OK Annuler                                                        |  |  |  |
|                                                                                                    |                                                                   |  |  |  |
| Ontions                                                                                                    |                                                                   |  |  |  |
| Signatures Othographe Connexion Avancé                                                                                   | Signatures Otthographe Connevign Avancé                           |  |  |  |
| Général Lecture Confirmations de lecture Envoi Message                                                                   | Général Lecture Confirmations de lecture Envoi Message            |  |  |  |
| Demande de confirmation de lecture                                                                                       | Envoi                                                             |  |  |  |
| Utilisez cette option pour vérifier qu'un message a été lu par son destinataire                                          | Enregistrer les messages envoyés dans le dossier Éléments envoyés |  |  |  |
| Demander une confirmation de lecture pour tous les messages envoyés                                                      | Envoyer les messages immédiatement                                |  |  |  |
|                                                                                                    | camet d'adresses                                                  |  |  |  |
|                                                                                                    | ☑ Inclure le message d'origine dans la réponse                    |  |  |  |
| Me demander avant d'envoyer une confirmation de lecture                                                                  | Hepondre aux messages en utilisant leur format d'ongine           |  |  |  |
|                                                                                                    |                                                                   |  |  |  |
| ✓ Sauf si le message est envoyé à une liste de diffusion et que mon<br>nom ne figure pas sur la ligne À quí C du message | Paramètres internationaux                                         |  |  |  |
| Regue de ségurité                                                                                                    |                                                                   |  |  |  |
| Les reçus de sécurité vous permettent de vérifier qu'un message signé                                                    | Texte brut                                                        |  |  |  |
| numériquement ne contient pas d'erreur de sécurité et est apparu à<br>l'écran du destinataire.                           | Format d'envoi des messages de groupes de discussion              |  |  |  |
| <u>R</u> eçus de sécurité                                                                                                | Paramètres HTML Paramètres <u>d</u> e texte brut                  |  |  |  |
|                                                                                                    | Iexte brut                                                        |  |  |  |
|                                                                                                    |                                                                   |  |  |  |
|                                                                                                    |                                                                   |  |  |  |
|                                                                                                    |                                                                   |  |  |  |
|                                                                                                    | UK Annuler Appliquer                                              |  |  |  |

| Signatures Othographe Connexion Avancé   Général Lecture Confirmations de lecture Envoi Message   Police des messages                                                                                                    | 3 Options                                                                                                    | ? <b>— X</b> —    | 🤅 Options                                                                                                    |
|----------------------------------------------------------------------------------------------------|----------------------------------------------------------------------------------------------------|-------------------|----------------------------------------------------------------------------------------------------|
| Police des messages   A   Courrier:   12 pt. Calibri   Modfier   Groupe de discussion:   10 pt. Arial   Modfier   Emoticônes   © Convertir les séquences de touches spéciales en émoticônes!   Messages photo   © Convertir les messages en messages photo lors de l'ajout de photos   Cartes de visite   © Convertir les messages en messages   © Convertir les messages en messages   Modfier   OK   Annuler   Appliquer | Signatures Orthographe Connexion                                                                                                    | Avancé<br>Message | Général Lecture Confirmations de lecture Envoi Message<br>Signatures Orthographe Connexion Avancé                                                                                                    |
| OK Annuler Appliquer OK Annuler Appliquer                                                                                                    | Courier:       12 pt. Calibri       Modifier         Groupe de discussion :       10 pt. Arial       Modifier         Émoticônes       Image: Convertir les séquences de touches spéciales en émoticônes         Messages photo       Image: Convertir les messages en messages photo lors de l'ajout de photos         Cartes de visite       Image: Courier         Image: Courier       Image: Courier         Image: Courier       Image: |                   | Paramètres de signature Paramètres de signature Paramètres de signature Paramètres de signature Paramètres de signature Paramètres de signature Paramètres de signature Paramètres de signature Paramètres Paramètres Paramè |
|                                                                                                    | OK Annuler                                                                                                    | Appliquer         | OK Annuler Applique                                                                                                    |

A gauche dans la rubrique carte de visite, cochez courrier. La carte de visite est à envoyer en passant par le réglage, dans l'onglet « Signatures ». Préparer une page html contenant votre carte de visite. Il vous suffit de cocher fichier (figure de droite), puis avec le bouton parcourir d'aller chercher la page html que vous avez créé à cet effet ce qui n'est pas simple. Pour cela dans la fenêtre déroulante du bas, remplacer la recherche au format TXT par un format HTM Je pense que par ce biais, il est aussi possible de créer un fond de lettre. Je n'y suis pas arrivé avec cette version, ce qui est pour le moins surprenant. J'attends vos idées.

| 🤰 Options 🔹 🖓 💌                                                                                                    | Coptions                                                                                                    |
|----------------------------------------------------------------------------------------------------|----------------------------------------------------------------------------------------------------|
| Général Lecture Confirmations de lecture Envoi Message                                                                                                    | Général Lecture Confirmations de lecture Envoi Message                                                                                                    |
| Signatures Orthographe Connexion Avancé                                                                                                    | Signatures Orthographe Connexion Avancé                                                                                                    |
| Paramètres         ABC       ✓ Toujours vérifier l'orthographe avant l'envoi         ✓ Corriger automatiquement les fautes d'orthographe et de capitalisation courantes         ✓ Vérifier l'orthographe au cours de la frappe         ✓ Vérifier l'orthographe dans la langue d'entrée actuelle         Lors de la vérification de l'orthographe, toujours ignorer         ✓ Mgts en MAJUSCULES         ✓ Mots avec des chiffres         ✓ Tegde d'origine lors d'une réponse ou d'un transfert         Dictionnaire personnalisé         Ajouter ou supprimer des mots du dictionnaire personnalisé         Langues                                                                                                    | Paramètres         IMAP         IMAP         Image: Image of the state of the state of the |
| Hébreu (Israël)       Disponible         Hongrois (Hongrie)       Disponible         Turc (Turquie)       Disponible         Coréen (Corée)       Disponible         Néerlandais (Pays-Bas)       Disponible         V       Image: Coréen (Corée)         Vietname       Mettre à jour         Vertain dais (Pays-Bas)       Disponible         Vietname       Image: Coréen (Corée)         Vietname       Disponible         Vietname       Vietname         Vietname       Image: Coréen (Corée)         Vietname       Disponible         Vietname       Image: Coréen (Corée)         Vietname       Disponible         Vietname       Image: Coréen (Corée)         Vietname       Disponible         Vietname       Image: Coréen (Corée)         Vietname       Disponible         Vietname       Image: Coréen (Corée)         Vietname       Image: Coréen (Corée)         Vietname       Image: Coréen (Corée)         Vietname       Image: Coréen (Corée)         Vietname       Image: Coréen (Corée)         Vietname       Image: Coréen (Corée)         Vietname       Image: Coréen (Coréen (Coréen (Coréen (Coréen (Coréen (Coréen (Coréen (Coréen (Cor | Maintenance                                                                                                    |
| OK Annuler Appliquer                                                                                                    | OK Annuler Appliquer                                                                                                    |

Il est inutile de gérer l'onglet connexion, avec une box ADSL.

### Importance de l'onglet « Avancé »

Depuis l'onglet Avancé, le bouton « **Maintenance** » permet de déplacer la base de données des emails de WLM. C'est très important pour que la messagerie ne se trouve pas sur le disque C ; avec les programmes et Windows. Il s'agit de données et donc cela ne doit pas être sauvegardé avec le système, en particulier avec une sauvegarde mensuelle du système à partir de True Image.

Cliquez sur le bouton « **Maintenance** » puis dans la nouvelle fenêtre ci-dessous, sur le bouton « **Dossier** sur l'ordinateur ».

| Maintenance                                                                                                    | Emplacement de stockage                                                                                                    |
|----------------------------------------------------------------------------------------------------|----------------------------------------------------------------------------------------------------|
| Nettoyage des messages          Vider les messages du dossier Éléments supprimés en quittant         Vider les messages du dossier Éléments supprimés en quittant         Vider les messages supprimés en quittant les dossiers IMAP         Vider les messages des groupes de discussion en arrière-plan         Supprimer les corps des messages lus dans les groupes de discussion         Supprimer les messages de groupes         Supprimer les messages de groupes         Supprimer les messages de groupes         Supprimer les messages de groupes         Supprimer les messages de groupes         Supprimer les messages de groupes         Supprimer les messages de groupes            | Vos messages personnels s<br>D:\MesdocsD\WLM<br>Modifier                                                                                                    |
| ✓ Compacter la base a la termeture toutes les       50 ▼ executions         ✓ Cliquez sur Nettoyer maintenant pour nettoyer les messages de groupes de discussion téléchargés sur votre ordinateur.       Nettoyer maintenant         Cliquez sur Dossier sur l'ordinateur pour modifier l'emplacement de votre banque de messages.       Dossier sur l'ordinateur         Dépannage       Sélectionnez les journaux de dépannage autorisés. Pour chacun d'entre eux, Windows Live Mail peut enregistrer un journal de toutes les commandes utilisées, ce qui peut aider au dépannage.         ✓ Général       ✓ Adresse de messagerie       Calendrier         ✓ Contacts       Groupes de discussion | Voici ce que j'ai mis j<br>dossier WLM dans l<br>ments » déportés sur<br>l'alias système du dos<br>que vous pouvez de<br>thèques sous W7), D<br>sique et Téléchargem<br>une autre partition, ce<br>sur le disque système. |

| Vos me    | ssages personnels se trouvent dans le dossier : |             |
|-----------|-------------------------------------------------|-------------|
| D:\Mes    | sdocsD\WLM                                      |             |
|           | Modifier OK Annuler                             |             |
| Voici ce  | que j'ai mis personnellement en créa            | int le sous |
| dossier   | WLM dans le dossier système « M                 | les docu-   |
| ments »   | déportés sur le disque D. Mes doc               | uments et   |
| l'alias a | vetàma du dassiar MasDaasD. Ja vou              | a ronnalla  |

ments » déportés sur le disque D. Mes documents et l'alias système du dossier MesDocsD. Je vous rappelle que vous pouvez déplacer les dossiers (ou bibliothèques sous W7), Documents, Vidéos, Images, Musique et Téléchargements, sur un autre disque dur ou une autre partition, ce qui gagne énormément de place sur le disque système.